### CA 登录与绑定政采云平台操作指南

欢迎您使用 CA 证书!通过本文档您可以快速掌握政采云平台的 CA 绑定和登录的操作。本操作指南仅供参考,具体操作页面请以实际页面为准。

#### 学习目标:

学习完本文档后,您将能完成以下操作:

CA 用户管理:下载 CA 驱动、绑定、解绑账号。

CA 登录管理: 使用 CA 证书登录平台。

## CA 绑定-使用前提:

您所在的区划已经在政采云平台开通 CA 申领业务。

您已经收到办理成功的 CA 证书。如未办理 CA 证书,请先办理安信公司的 CA 证书。

CA 申请流程:http://www.anxinca.com/kehu/zcy/kh-zcy-zsshenqing.html

# 1. CA 绑定

收到 CA 证书后,您可以登录政采云平台绑定 CA 账号,并使用 CA 登录。

【提示】CA 管理支持一个用户绑定多个 CA, 但一把 CA 锁只能绑定一个账号。

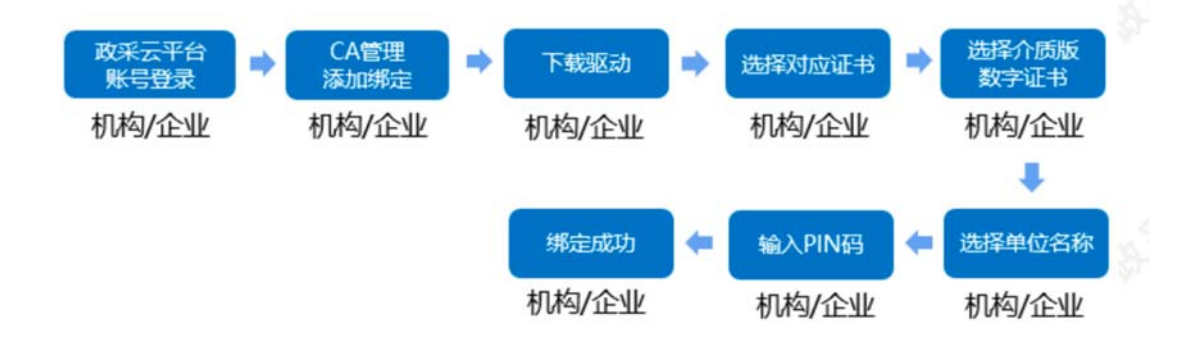

菜单路径:系统管理-CA 管理-CA 绑定与解绑

1) 登录平台:登录政采云平台首页 https://www.zcygov.cn 点击"点击进入"或 "请登录"按钮,进入登录页面。

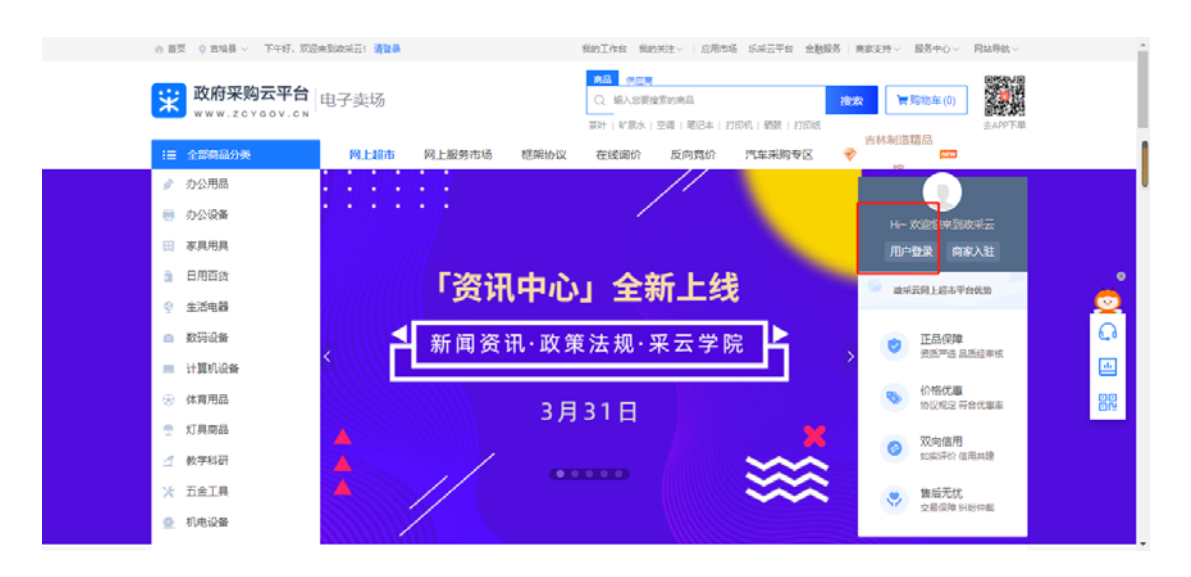

2) 在账号登录页面, 输入账号和密码, 点击"登录", 进入应用中心。

| 政采云, 多样化的政府采购平台 | 账号登录 CA登录 |
|-----------------|-----------|
| 欢 迎 登 录         | 1.000     |
|                 | a         |
|                 | - i2amas  |
|                 | 登录        |
|                 |           |
|                 |           |

3) 在"我的工作台"页面,点击进入"系统管理"应用,点击"CA管理-CA 绑定与解绑"菜单,进入"CA管理"页面。

| 業 政府采购云平台 |            |                          | 前台大厅 | 588 | 6 <b>9</b> 8 | CA管理      | 1      |
|-----------|------------|--------------------------|------|-----|--------------|-----------|--------|
| 區 CA管理 *  | CATER      |                          |      |     |              | 给当前账号绑定C/ | 绑定操作说明 |
| CA证书申领    |            |                          |      |     |              |           |        |
| CA绑定与解绑   | 绑定账户       | CA证书信息                   |      | 操作人 |              | 绑定时间      | 3泉(1): |
| CA续费与延期   | 姓名:<br>账户: | CA服务商: 吉林-安信CA<br>CA锁ID: |      |     |              | 100       | 解除绑定   |
| A. 部门管理   | 当前登陆人      | 到期时间。                    |      |     |              |           |        |
| 四 职务管理    |            |                          |      |     |              |           |        |
| 15月 用户管理  |            |                          |      |     |              |           |        |
| 19.账号管理   |            |                          |      |     |              |           |        |
| ◎ 流程管理    |            |                          |      |     |              |           | 1      |
|           |            |                          |      |     |              |           | ç      |
|           |            |                          |      |     |              |           |        |
|           |            |                          |      |     |              |           |        |
|           |            |                          |      |     |              |           |        |
|           |            |                          |      |     |              |           |        |
|           |            |                          |      |     |              |           |        |
|           |            |                          |      |     |              |           |        |

4) 在 "CA 管理"页面,点击右上角 "绑定 CA",在 "CA 绑定"弹框页面,选择需要绑定的账号姓名,选择吉林安信 CA,输入 PIN 码后点击 "确定",绑定成功。

| 😧 政府采购云平台        | II SARR |                                      |                |          |       |       | 1 II      |
|------------------|---------|--------------------------------------|----------------|----------|-------|-------|-----------|
| Oez              | CANE    |                                      |                |          |       |       | 的出版形式的主CA |
| CATER *          |         |                                      |                |          |       |       |           |
| CANTERNAM        | WEE NUT | CA证书图题                               |                | 1        | 朝作人   | 制和自己的 | 10.cr     |
| CAESAR           |         | 给当前帐号绑定                              |                |          | ×     |       |           |
| CA读得与证明          |         | The second second second second      |                |          | 10000 |       |           |
| 验 机构组织           |         | ① CA驱动仪支持windows操作I<br>称并确认已下载驱动并安装。 | 系统但10及以上的浏览器,1 | 静选择已插入C/ | A09-8 |       |           |
| A. 第 <b>门</b> 管理 |         | - CARDONA                            | Dat 10-422     |          |       |       |           |
|                  |         | · CAROSSI                            | 西部CA           |          |       |       |           |
| 段用户管理            |         | 6                                    | 广西CA           |          |       |       | <u></u>   |
| III NOTE         |         |                                      | 云南CA           | 1.0      | _     |       |           |
| ○-収得世得 7         |         |                                      | 北京CA           |          |       |       |           |
| Distance -       |         |                                      | 北京·乌海定制CA      |          |       |       | 88        |
|                  |         |                                      | 重庆CA           |          |       |       | 6         |
| SWIER            |         |                                      |                |          |       |       |           |
| ③ 流程管理 (旧)       |         |                                      | mmscauA        | 1        |       |       |           |

5)如还未下载驱动,在弹框里点击"下载驱动",在"客户端&驱动下载"页面,选择"吉林安信 CA 驱动"、"政采云投标客户端",点击"立即下载"下载安装完成后再进行绑定。

| 我的工作台 我的关注>   应用市场 企业物   南欧支持> 服务中心> 网络导航> |
|--------------------------------------------|
|                                            |
| 最近更新日期: 2021年04月28日                        |
|                                            |
|                                            |
| _*                                         |
| <u>o</u>                                   |
| E1                                         |
| 最近期新日期: 2021年12月01日 000                    |
|                                            |
|                                            |
|                                            |
|                                            |
|                                            |
|                                            |
| ZERICA                                     |
|                                            |
| 截近頭折日期: 2022年07月21日                        |
|                                            |
|                                            |
| _*                                         |
| S                                          |
| C.0                                        |
| 最近更新日期: 2022年07月21日                        |
|                                            |
|                                            |
| 0                                          |
|                                            |
|                                            |

6) 驱动安装完成后,插入 CA 证书,点击"绑定 CA"进行绑定,绑定完成后, 在"CA 管理"列表中显示绑定信息。

| 😧 政府采购云平台 | # 5900 -          |                            | 前台大厅 | 预额       | 6 <mark>99</mark> 18 <mark>8</mark> | CA管理           |          |
|-----------|-------------------|----------------------------|------|----------|-------------------------------------|----------------|----------|
| 🗟 CA管理 📍  | CATEST            |                            |      |          |                                     | 给当前账号绑定C       | 4 绑定操作说明 |
| CA证书申领    | and can give plus | CATANT                     |      | 177.44-1 |                                     | 48000420       |          |
| CA绑定与解绑   | 卵过取户<br>姓名:       | CAU-PHER<br>CA服务商: 吉林-安信CA |      | 19811-1  |                                     | SPR 2018/31/PJ | SRTF     |
| CA续费与延期   | 账户:<br>当前资稿人      | CA锁ID:<br>到期时间:            |      |          |                                     |                | 解除绑定     |
| () 职务管理   |                   |                            |      |          |                                     |                |          |
| ◎ 用户管理    |                   |                            |      |          |                                     |                |          |
| 网 账号管理    |                   |                            |      |          |                                     |                |          |
| ④ 流程管理    |                   |                            |      |          |                                     |                | 1        |
|           |                   |                            |      |          |                                     |                |          |
|           |                   |                            |      |          |                                     |                |          |
|           |                   |                            |      |          |                                     |                |          |
|           |                   |                            |      |          |                                     |                |          |
|           |                   |                            |      |          |                                     |                |          |

## 2.CA 解绑

菜单路径:应用中心—系统管理—CA 管理—CA 绑定与解绑

1) 在 "CA 管理"页面,找到需要解绑的 CA,点击右侧 "解除绑定",弹框提示 "确认要解除 CA 绑定吗",点击 "确认",解除绑定成功。

| ₩ 政府第购云平台            |          |                                                   |       |          | 2            |
|----------------------|----------|---------------------------------------------------|-------|----------|--------------|
| ※ CA管理 *<br>CAIF-5m程 | CAWIN    |                                                   |       | 检查的联合成全色 | INSTERET MAN |
| CANCELER             | MEGINIFY | CALESINE                                          | 现作人   | MERIN    | IR(F         |
| CA快費与延期              |          | CA服务面的吉林-安徽CA                                     | THE . |          | NINKE B      |
|                      |          | <b>9</b><br>解除绑定<br>确定要解除CA均定吗<br>取消<br><b>唯认</b> |       |          | •            |
|                      |          |                                                   |       |          |              |

绑定好 CA 后,您可以直接使用 CA 证书进行登录了。

# 3. CA 登录

绑定账号后,用户可以直接使用 CA 证书登录。

1) 打开 CA 证书驱动, 插入 CA 证书, 驱动将自动检测证书, 显示检测完成。

2) 登录政采云平台首页 https://www.zcygov.cn 在用户登录页面, 切换到 "CA 登录"标签页,选择 CA 服务商,

输入 PIN 码后,点击"检测 CA 并登录",检测成功后,系统进入"应用中心" 页面。

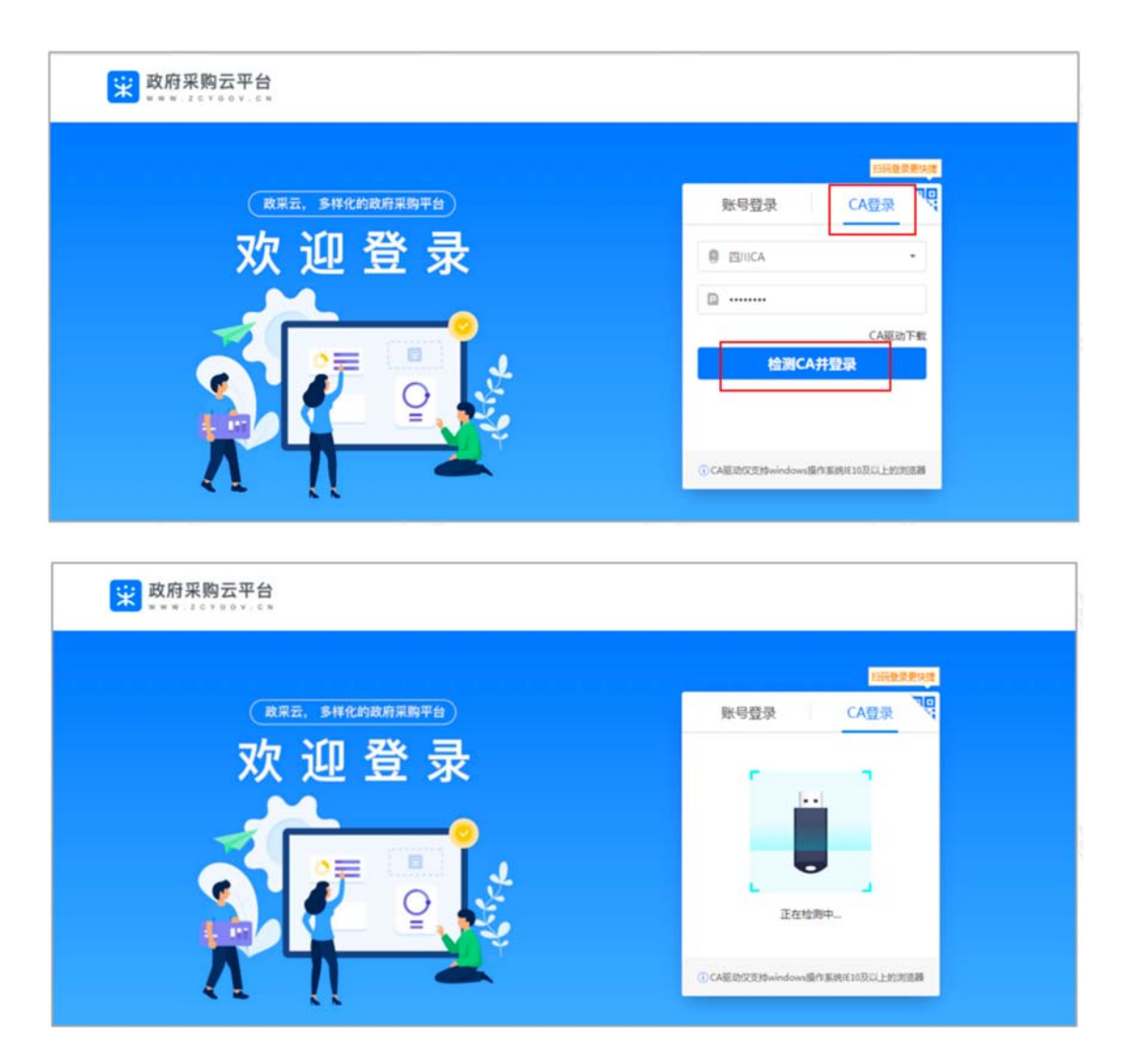

恭喜您已经学完了 CA 绑定和登录的流程,掌握这篇文档的内容,您可以去绑定 CA 证书了。